Please read the instructions in detail before using the product

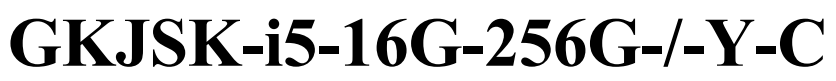

## User's Guide Verion: v1.0

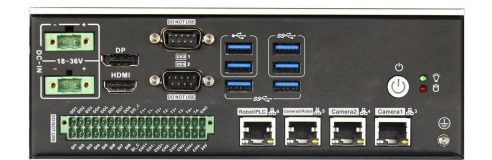

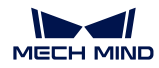

# Update Table

| Version | Changelist   | Author | Date      |
|---------|--------------|--------|-----------|
| VI.0    | First Vasion | WRI    | 292/11/22 |
|         |              |        |           |
|         |              |        |           |
|         |              | ·      |           |

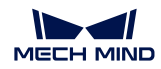

### contents

| 1 Attention                                          | .4 |
|------------------------------------------------------|----|
| 2 Preface                                            | 5  |
| 2.1 Product Features                                 | .5 |
| 2.2 Table of specifications                          | 6  |
| 3 Product view                                       | 7  |
| 3.1 Product pictures                                 | .7 |
| 4 Interface Introduce                                | 9  |
| 4.1 Function indication diagram of chassis interface | .9 |
| 4.2 Pin Definition1                                  | LO |
| 5 Installation method1                               | ٤4 |
| 6 Power Supply1                                      | ٤5 |
| 6.1 pictures1                                        | ٤5 |
| 6.2 Table of specifications1                         | ٤5 |
| 7 BIOS Setup 1                                       | 16 |
| 7.1 Date and time settings1                          | 16 |
| 7.2 Settings Common function settings1               | L7 |
| 7.3 Other function settings                          | 23 |

## 1 Attention

#### Brand

Product name and brand mentioned in this user's guide are the property of the company.

### Notices:

- 1. Please read the instructions in detail before using the motherboard to avoid damaging the motherboard by wrong operation.
- 2. Please store or use the product in the environment of  $-10^{\circ}$ C <=Work Station <=+50 °C, 95%RH, to avoid damaging the product for too hot or cold.
- 3. Please do not do strongly mechanical shake, and do not operate the product before ESD protection.
- 4. Please disconnect all power cables from the existing system before you add or remove a device.
- 5. Make sure your power supply is set to correct voltage, namely DC 18~36V
- 6. Forbid to repair, modify or alter the product by self. If it causes any damage, we don't take any responsibility.

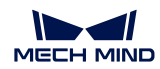

## 2 Preface

### **2.1 Product Features**

#### Thank you for choosing Q6AMV-B-1A1 computer !

This product is a computer for industrial control system. It is based on Intel's Alder Lake platform, and use the QH610 chipset. It can support the 12<sup>th</sup> & 13<sup>th</sup> generation of Intel Core \Pentium\Celeron Desktop CPU. MKMD-Q6AMV-B-1A supports Win10, Win11 and Linux (kernel version 5.10 or above). The dimensions of the computer is 200mm (length) ×164mm (width) ×69mm (height) .

The chassis of this product is composed of aluminum alloy heatsink parts and the metal sheet part. The aluminum alloy heatsink part is sandblasted on the surface and anodized with Iron grey matte. The metal sheet part is made of SGCC with a thickness of T=1.5mm, and the surface is painted black.

This product is based on Intel 12th generation high performance processor, and equipped with rich IO interface. This product is simple in appearance, firm in structure and stable in function. It is a industrial PC product for machine vision, and industrial automation applications.

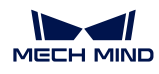

### 2.2 Table of specifications

| Main features         |                                                                                            |  |  |
|-----------------------|--------------------------------------------------------------------------------------------|--|--|
| Processor             | Intel 12th/13th Core i3/i5/i7 or Pentium/ Celeron processor of LGA1700 Socket (TDP 65W(1)) |  |  |
| Chipset               | H610                                                                                       |  |  |
| Memory                | 2×DDR4 260-PinSODIMM, Up to 64GB 3200MT/s                                                  |  |  |
| Storego               | 1×M.2 2280 M-Key(supports SATA3.0)                                                         |  |  |
| Storage               | 1×SATA3.0 2.5 inch HDD Bay                                                                 |  |  |
| Network               | 4×RJ45 Gigabit Ethernet Interfaces (Ethernet Controller: Intel I211AT)                     |  |  |
| Extension feature     | s                                                                                          |  |  |
|                       | 1×DP1.4a Display Port (Max Resolution: 7680x4320@60Hz)                                     |  |  |
|                       | 1×HDMI 2.0b Display Port (Max Resolution: 4096x2160@60Hz)                                  |  |  |
|                       | 4×RJ45 Gigabit Ethernet Interface                                                          |  |  |
| IO interface          | 4×USB3.0 Ports & 2×USB2.0 Ports                                                            |  |  |
|                       | 2×RS232 Serial Ports (COM1&2 supports RS232/485/422 selections)                            |  |  |
|                       | 1×Multiple IO Connector (8×DI & 8×DO & 4×Channel Light source with external triggers)      |  |  |
|                       | 3×Reserved antenna holes                                                                   |  |  |
| Enternalism State     | 1×M.2 3042/52 B-Key for 4G module extension                                                |  |  |
| Extension Slots       | 1×M.2 2230 E-Key for WIFI & Bluetooth Module extension                                     |  |  |
| System features       |                                                                                            |  |  |
| O.S                   | Win10/Win11/Linux/Unix                                                                     |  |  |
| Dower Supply          | 18~36V DC Input②                                                                           |  |  |
|                       | 5.08-2×2 Pin Terminals Connector                                                           |  |  |
| Mechanical featur     | res                                                                                        |  |  |
| Materials             | Aluminium Alloy & SGCC                                                                     |  |  |
| Dimensions            | 200mm (L) ×164mm (W) ×69mm (H)                                                             |  |  |
| Installation          | Wall mount                                                                                 |  |  |
| Operating environment |                                                                                            |  |  |
| Tomporatura           | Operating temperature: -20°C~+50°C                                                         |  |  |
|                       | Storage temperature: -40°C~+85°C                                                           |  |  |
| Relative<br>humidity  | Power Off: 95%, does not condense at 25 to 30 temperatures                                 |  |  |

#### Notice:

①This product supports Intel Core12/13th LGA1700 package and processors with TDP no higher than 65W;

<sup>(2)</sup>To use 24V light source output, the host should use 24V power input;

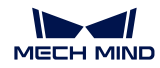

## **3** Product view

# **3.1 Product pictures**

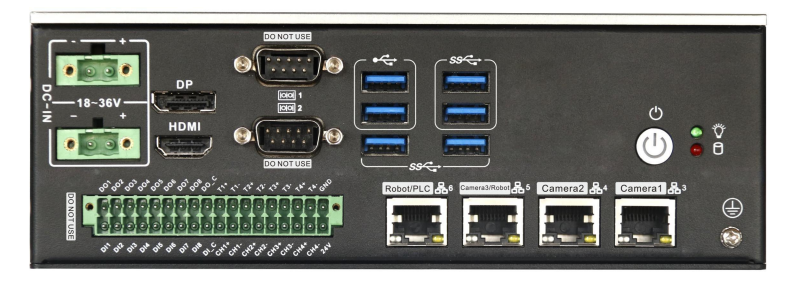

IO in the back

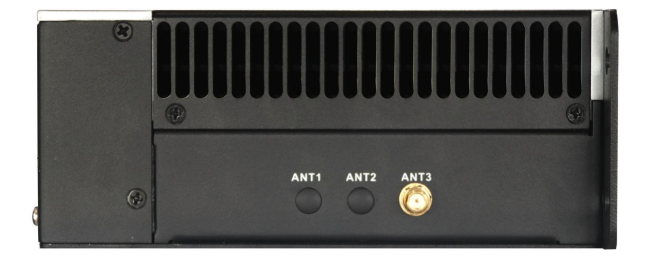

IO on the side

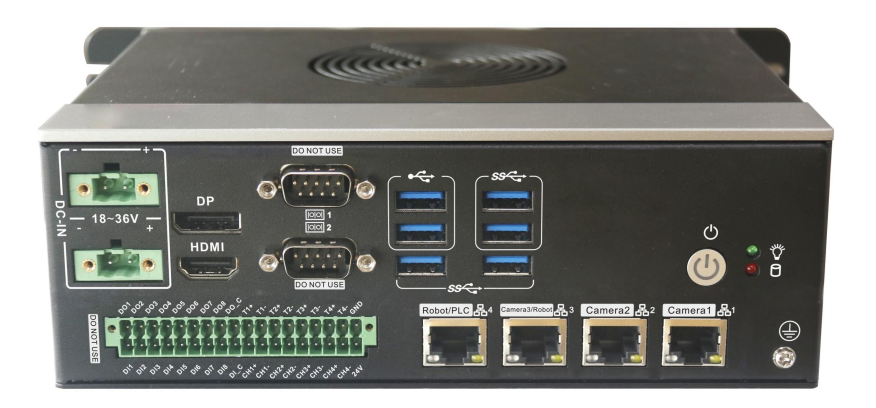

vertical view

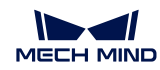

## 3.2 Physical dimensions

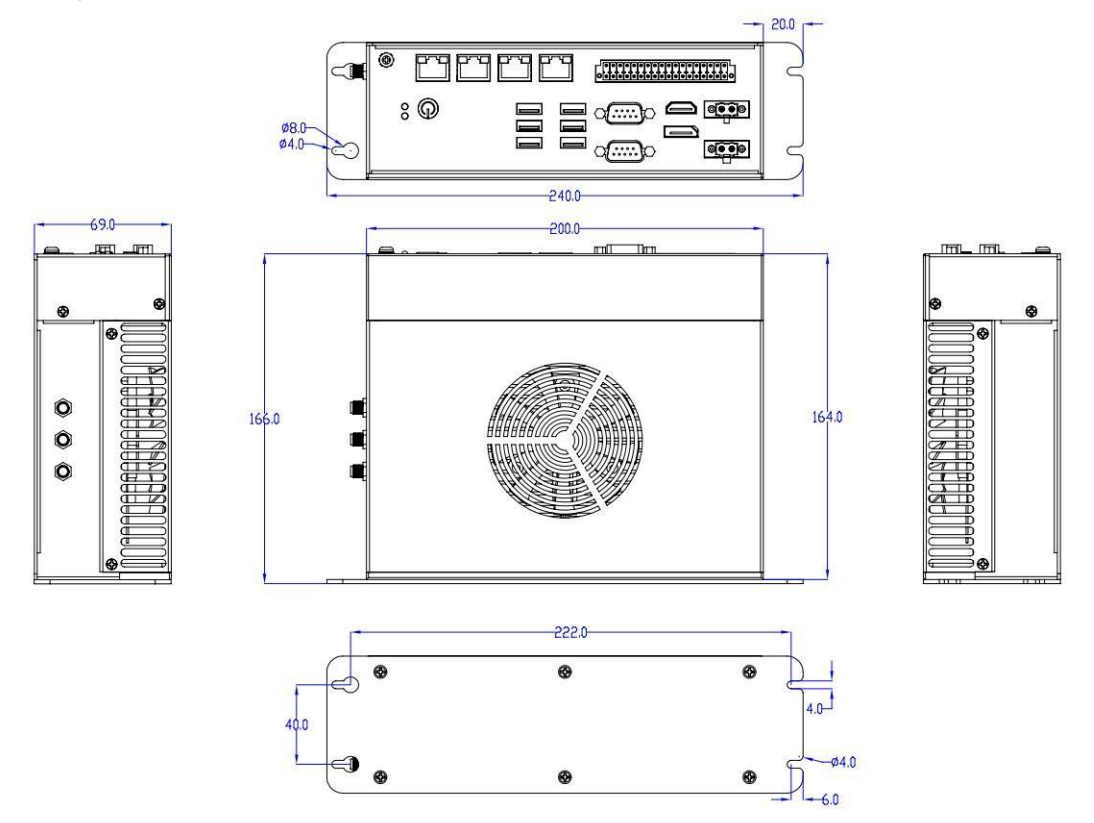

Notice:: The dimensions in the drawing are uniform in millimeters (mm) .

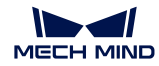

## **Interface Introduce**

#### 3 4 9 10 11 1 2 5 6 7 8 0 DF 10101 1 10101 2 HDMI **()** Ϋ́ Α ۵٬ ۵۵٬ ۵۵٬ ۵۵٬ ۵۵٬ ۲۵٬ ۲۵٬ ۲۵٬ ۲۰٬ ۲۰٬ ۲۰٬ ۲۰٬ ۵۰٬ ۵۰٬ ۵۰٬ ۵۰٬ ۵۰٬ ۲۰٬ 12 13 16 17 14 15 18 19 20 ANT1 ANT3 ANT2

### 4.1 Function indication diagram of chassis interface

#### Interface Description:

- 1 5.08-2×2pin DC-IN Terminals 3 HDMI 2.0b display Port DB9 Serial Port 2 6 0 USB3.0 Type-A Port 9 Power button HDD LED status indicator LED(red , Blink) ⓓ B RJ45 Gigabit Ethernet 4 RJ45 Gigabit Ethernet 2 ß Ground point (M4 stud) Ð 19 Reserved antenna hole 2
- DP Display Port 0 4 DB9 Serial Port 1 USB2.0 Type-A Port 6 8 USB3.0 Type-A Port ⓓ Power status indicator LED (green, on) DIO&Light source terminals Ð RJ45 Gigabit Ethernet 3 ٩ RJ45 Gigabit Ethernet 1 16 Reserved antenna hole 1 ß 20 Reserved antenna hole 3

### 4

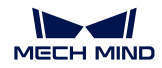

## 4.2 Pin Definition

### (1) COM1&2 Serial Ports

Notice: COM1, COM2 can select RS232/RS485/RS422 by Setting BIOS parameters. The Pin definitions are

|     |       | Pin definitions | 8     |
|-----|-------|-----------------|-------|
| pin | RS232 | RS485           | RS422 |
| 1   | DCD   | D-              | TX-   |
| 2   | SIN   | D+              | TX+   |
| 3   | SOUT  |                 | RX+   |
| 4   | DTR   |                 | RX-   |
| 5   | GND   | GND             | GND   |
| 6   | DSR   |                 |       |
| 7   | RTS   |                 |       |
| 8   | CTS   |                 |       |
| 9   | RI    |                 |       |

shown in the table below:

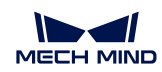

### (2) DIO&Light source terminals

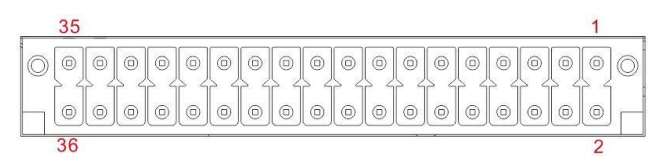

| pin# | Signal | description                                                | pin# | Signal | description                                          |
|------|--------|------------------------------------------------------------|------|--------|------------------------------------------------------|
| 1    | GND    | Ground                                                     | 2    | 24V    | External power input for light source                |
| 3    | T4-    | Negative trigger signal input of light source channel 4    | 4    | CH4-   | Negative pole of light source power supply channel 4 |
| 5    | T4+    | Positive trigger signal input of light source channel 4    | 6    | CH4+   | Positive pole of light source power supply channel 4 |
| 7    | Т3-    | Negative trigger signal input of<br>light source channel 3 | 8    | CH3-   | Negative pole of light source power supply channel 3 |
| 9    | T3+    | Positive trigger signal input of<br>light source channel 3 | 10   | CH3+   | Positive pole of light source power supply channel 3 |
| 11   | T2-    | Negative trigger signal input of light source channel 2    | 12   | CH2-   | Negative pole of light source power supply channel 2 |
| 13   | T2+    | Positive trigger signal input of light source channel2     | 14   | CH2+   | Positive pole of light source power supply channel 2 |
| 15   | T1-    | Negative trigger signal input of<br>light source channel 1 | 16   | CH1-   | Negative pole of light source power supply channel 1 |
| 17   | T1+    | Positive trigger signal input of<br>light source channel 1 | 18   | CH1+   | Positive pole of light source power supply channel 1 |
| 19   | DOC    | Common pin of digital out port                             | 20   | DIC    | Common pin of Digital input                          |
| 21   | DO8    | Digital output port 8                                      | 22   | DI8    | Digital input port 1                                 |
| 23   | DO7    | Digital output port 7                                      | 24   | DI7    | Digital input port 1                                 |
| 25   | DO6    | Digital output port 6                                      | 26   | DI6    | Digital input port 1                                 |
| 27   | DO5    | Digital output port 5                                      | 28   | DI5    | Digital input port 1                                 |
| 29   | DO4    | Digital output port 4                                      | 30   | DI4    | Digital input port 1                                 |
| 31   | DO3    | Digital output port 3                                      | 32   | DI3    | Digital input port 1                                 |
| 33   | DO2    | Digital output port 2                                      | 34   | DI2    | Digital input port 1                                 |
| 35   | DO1    | Digital output port 1                                      | 36   | DI1    | Digital input port 1                                 |

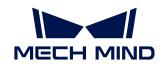

#### Notice:

| Function Item | Parameter Description                                                                                                    |
|---------------|----------------------------------------------------------------------------------------------------|
| light source  | <ol> <li>The light source channel adopts PWM mode to adjust the brightness. Each light source channel supports 24V/3A output, but there is a limitation that four channels can support 80W output, in total.</li> <li>Each light source channel can work with a independent external trigger signal input, and the trigger signal Voltage level is 5~12V.</li> </ol> |
| DI            | <ol> <li>The DI input supports NPN/PNP mode, and an external power supply is required</li> <li>Optical isolation voltage is DC 2500V</li> <li>DI input voltage range: 12~30V</li> <li>High level input shall be more than 12V, and low level input shall be less than 5V</li> <li>CI input common pin shall be connected to external high level</li> </ol>           |
| DO            | <ol> <li>The DO output supports NPN mode , and an external power supply is required</li> <li>Optical isolation voltage is DC 2500V</li> <li>The maximum current of DO output is 300mA</li> <li>The leakage current is less than 0.1mA</li> <li>The CO pin needs to be grounded</li> </ol>                                                                            |

#### (3) USB Port

Standard USB Type-A definition, omitted here.

### (4) **DP Port**

Standard DP definition, omitted here.

### (5) HDMI Port

Standard HDMI definition, omitted here.

### (6) Audio Port

*MIC-IN & LINE-OUT Use standard 3.5mm audio interface definition, omitted here.* 

### (7) DC connector

| JP/CN | pin# | Signal |  |
|-------|------|--------|--|
|       | 1    | V-     |  |
| ng ny | 2    | V+     |  |
| DC_IN | 3    | V-     |  |
|       | 4    | V+     |  |

### 5

## Installation method

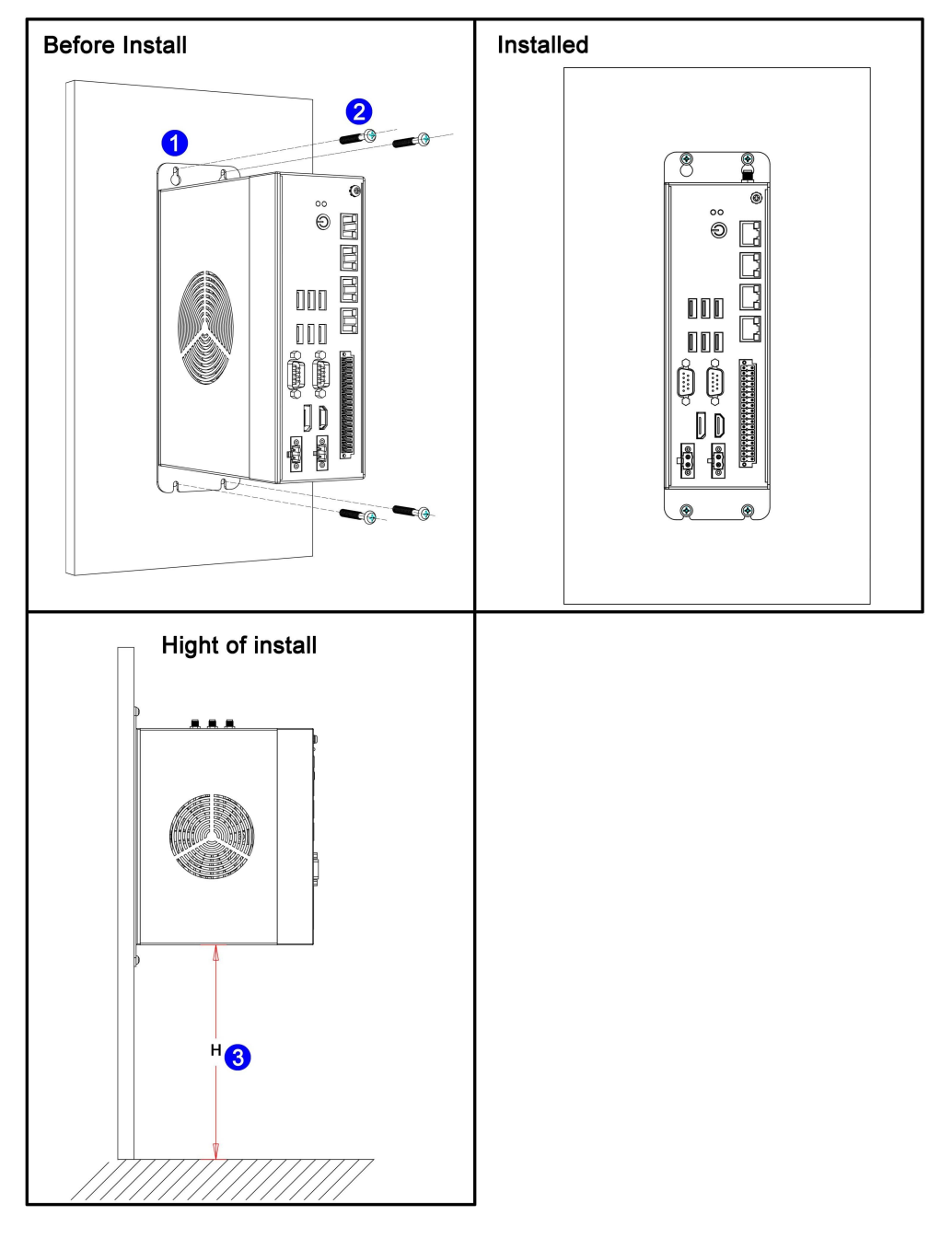

This host is wall mounted, please refer to the following figure for installation:

#### Notice:

- (1) Please ensure that the strength of the installation wall is enough to support the weight of the host;
- (2) Please select M3.5/M4 mounting bolts and ensure that the installation depth of 4 bolts is more than 35mm;
- (3) Please ensure that the installation height of the machine  $H \le 1m$ ;

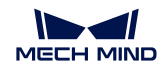

6

## **Power Supply**

## 6.1 pictures

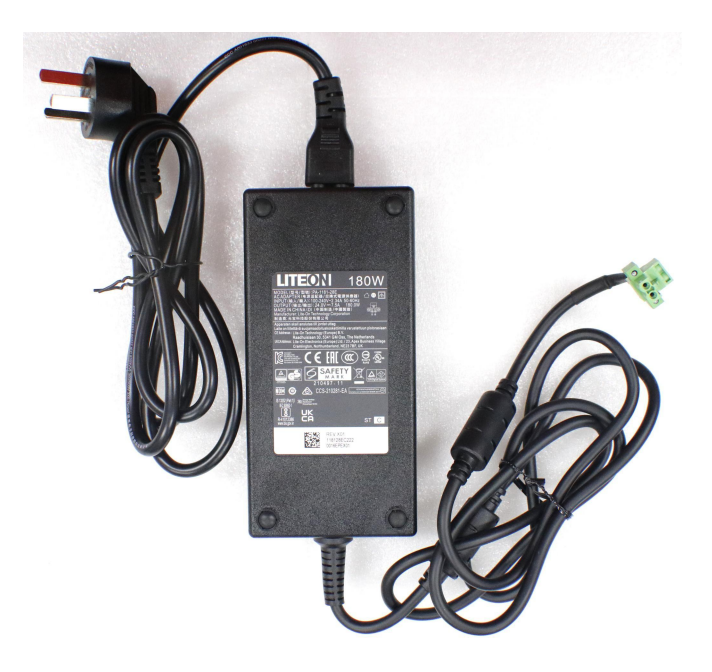

### 6.2 Table of specifications

| Specifications |                        |
|----------------|------------------------|
| Input          | 100-240V~2.34A 50~60Hz |
| Output         | 24V~7.5A 180W          |

#### Notice:

- ① Ensure that the AC voltage source connected to the plug power meets the input parameters
- 2 Ensure that the DC voltage output of the plug power matches the power input of the laptop
- ③ Using the power adapter, first connect the AC line to the adapter, then plug the green DC terminal of the power

lead into the computer, and finally plug the power lead into electrical outlet and switch on at electrical outlet (if

applicable in your locale)

4 Do not place the power adapter in an overheating environment to not reduce service life

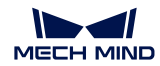

7

## **BIOS Setup**

When starting up and running, press the <F2> key on the keyboard to enter the

BIOS setup program.

After the setting is over, you need to press F10 or pass the save option in <Save & Exit> for the current setting to take effect.

### 7.1 Date and time settings

When you enter the BIOS setting interface, you can set the date and time in the first interface, as shown below:

| Main Settings Advanced Chipset                                                                                                    | Aptio Setup – AMI<br>Security Boot Save & Exit                                   |                                                                                      |
|----------------------------------------------------------------------------------------------------|----------------------------------------------------------------------------------|--------------------------------------------------------------------------------------|
| PCIE GEN4 Dekel FW Version<br>PCIE GEN5 HS-Phy Recipe Version<br>PCIE GEN5 HS-Phy FW Version<br>Memory RC Version<br>Total Memory<br>Memory Frequency | 1520786085.1520786085<br>3.12<br>3.0.9.3.0.0<br>0.0.3.116<br>4096 MB<br>2400 MHz | Set the Time. Use Tab to<br>switch between Time elements.                            |
| PCH Information<br>Name<br>PCH SKU<br>Stepping<br>ChipsetInit Intel Module Rev<br>ChipsetInit OEM Module Rev                                          | PCH-S<br>H610<br>B1<br>160.2.153.1013<br>160.2.153.1018                          |                                                                                      |
| Package<br>TXT Capability of Platform/PCH<br>Production Type                                                                                          | Not Implemented Yet<br>Unsupported<br>Production                                 | <pre>++: Select Screen f↓: Select Item Enter: Select +/-: Change Opt.</pre>          |
| ME FW Version<br>ME Firmware SKU<br>PMC FW Version                                                                                                    | Consumer SKU<br>160.2.0.1039                                                     | F1: General Help<br>F2: Previous Values<br>F3: Optimized Defaults<br>F4: Save & Exit |
| System Language<br>System Date<br>System Time                                                                                                    | [English]<br>[Fri 01/01/2021]<br>[00:03:40]                                      | ESC: Exit                                                                            |
| Version                                                                                                    | 2 22 1284 Conuright (C) 2022                                                     | AMT                                                                                  |

Notice:

System Time: Set the time;

System Date : Set the date;

### 7.2 Settings Common function settings

### 1. Incoming call power on setting

Enter the BIOS setting interface, select<Settings> $\rightarrow$ <AC Power Loss Setting>to set the options, select "Power ON" to start the power on function, and change it to "Power Off" to turn off the power on function.

| Settings                          | Aptio Setup – AMI                                                            |                                                                                                    |
|-----------------------------------|------------------------------------------------------------------------------|----------------------------------------------------------------------------------------------------|
| Settings<br>Restore AC Power Loss | [Power On]<br>Restore AC Power Loss -<br>Power On<br>Power Off<br>Last State | <pre>Specify what state to go to when power is re-applied after a power failure (G3 state).  +: Select Screen 1: Select Item nter: Select +/-: Change Opt. F1: General Help F2: Previous Values F3: Optimized Defaults F4: Save &amp; Exit ESC: Exit</pre> |
|                                   | ancian 2 22 4284 Canunight (P)                                               | 2022 ANT                                                                                                    |

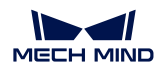

### 2. Watchdog settings

Enter the BIOS setting interface, select<Settings> $\rightarrow$ <Watchdog Setting>, and set the<Watchdog Setting>option according to your needs, as shown in the following figure:

| Settings         | Aptio Setup – AM            | мт                                                                                                    |
|------------------|-----------------------------|----------------------------------------------------------------------------------------------------|
| WatchDog Setting |                             | <pre>&gt;++: Select Screen 14: Select Item Enter: Select +/-: Change Opt. F1: General Help F2: Previous Values F3: Optimized Defaults F4: Save &amp; Exit ESC: Exit</pre> |
|                  | Version 2.22.1284 Copyright | t (C) 2022 AMI                                                                                                    |

Notice: The input value is 0~255

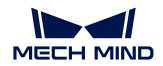

#### 3.power-on by alarm

Enter the BIOS setting interface, select the option<Settings> $\rightarrow$ <S5 RTC Wake Setting> $\rightarrow$ <Wake system with Fixed Time>, set the default value to "Enable", and then set the scheduled boot time according to your needs, as shown in the following figure:

| Settings                    | Aptio Setup — AMI                                                    |                                                                                                    |
|-----------------------------|----------------------------------------------------------------------|----------------------------------------------------------------------------------------------------|
| Wake system with Fixed Time | [Disabled]<br>— Wake system with Fixed Time —<br>Enabled<br>Disabled | Enable or disable System wake<br>on alarm event. When enabled,<br>System will wake on the<br>hr::min::sec specified<br>Select Screen<br>Select Item<br>Enter: Select<br>+/-: Change Opt.<br>F1: General Help<br>F2: Previous Values<br>F3: Optimized Defaults<br>F4: Save & Exit<br>ESC: Exit |
|                             | /ersion 2.22.1284 Copyright (C) 202                                  | 2 AMI                                                                                                    |

### Set the hour/minute/second of startup respectively, such as 8:30:00

| Settings                                                                        | Aptio Setup – AMI           |                                                                                                    |
|---------------------------------------------------------------------------------|-----------------------------|----------------------------------------------------------------------------------------------------|
| Wake system with Fixed Time<br>Wake up hour<br>Wake up minute<br>Wake up second | [Enabled]<br>8<br>30<br>0   | 0 - 59<br>→+: Select Screen<br>f↓: Select Item<br>Enter: Select<br>+/-: Change Opt.<br>F1: General Help<br>F2: Previous Values<br>F3: Optimized Defaults<br>F4: Save & Exit<br>ESC: Exit |
| Version 2                                                                       | .22.1284 Copyright (C) 2022 | AMI                                                                                                    |

Notice: After setting "OK", it means that the motherboard will start automatically at this time of day

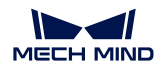

#### **4.PXE startup function**

Enter the BIOS setting interface, select the<Advanced>---<Network Stack>option, and change the default value to "Enabled", as shown below:

| Advanced                                 | Aptio Setup – AMI                                  |                                                                                                    |
|------------------------------------------|----------------------------------------------------|----------------------------------------------------------------------------------------------------|
| Network Stack                            | [Disabled]<br>Network Stack<br>Disabled<br>Enabled | Enable/Disable UEFI Network<br>Stack<br>++: Select Screen<br>11: Select Item<br>Enter: Select<br>+/-: Change Opt.<br>F1: General Help<br>F2: Previous Values<br>F3: Optimized Defaults<br>F4: Save & Exit<br>ESC: Exit |
| Version 2.22.1284 Copyright (C) 2022 AMI |                                                    |                                                                                                    |

 $Then \, open \, IPv4 \, PXE \, Support \, to \, enable \, the \, corresponding \, PXE \, function, which \, takes \, effect \, after \, restart.$ 

| Aptio Setup – AMI<br>Advanced                                                                                                    |                                                                             |                                                                                                    |
|----------------------------------------------------------------------------------------------------|-----------------------------------------------------------------------------|----------------------------------------------------------------------------------------------------|
| Network Stack<br>IPv4 PXE Support<br>IPv4 HTTP Support<br>IPv6 PXE Support<br>IPv6 HTTP Support<br>PXE boot wait time<br>Media detect count                                                                                                    | [Enabled]<br>[Disabled]<br>[Disabled]<br>[Disabled]<br>[Disabled]<br>O<br>1 | Enable/Disable IPv4 PXE boot<br>support. If disabled, IPv4 PXE<br>boot support will not be<br>available.                                                               |
| IPv4 PXE Support         Disabled         Enabled         H+: Select Screen         11: Select Item         Enter: Select         +/-: Change Opt.         F1: General Help         F3: Previous Values         F9: Optimized Defaults         F10: Save & Exit         ESC: Exit |                                                                             | <pre>++: Select Screen 1↓: Select Item Enter: Select +/-: Change Opt. F1: General Help F3: Previous Values F9: Optimized Defaults F10: Save &amp; Exit ESC: Exit</pre> |
| Ver                                                                                                    | sion 2.21.1278 Copyright (C) 2021                                           | L AMI                                                                                                    |

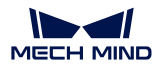

#### 5. Disable the bios write protection function by bios flushing

Before updating the bios, you need to turn off the bios write protection function option to execute it, specifically:Enter the BIOS setting interface, select the<Settings> $\rightarrow$ <Special Setting> $\rightarrow$ <BIOS Lock>option, and set this option to "Disable", as shown below:

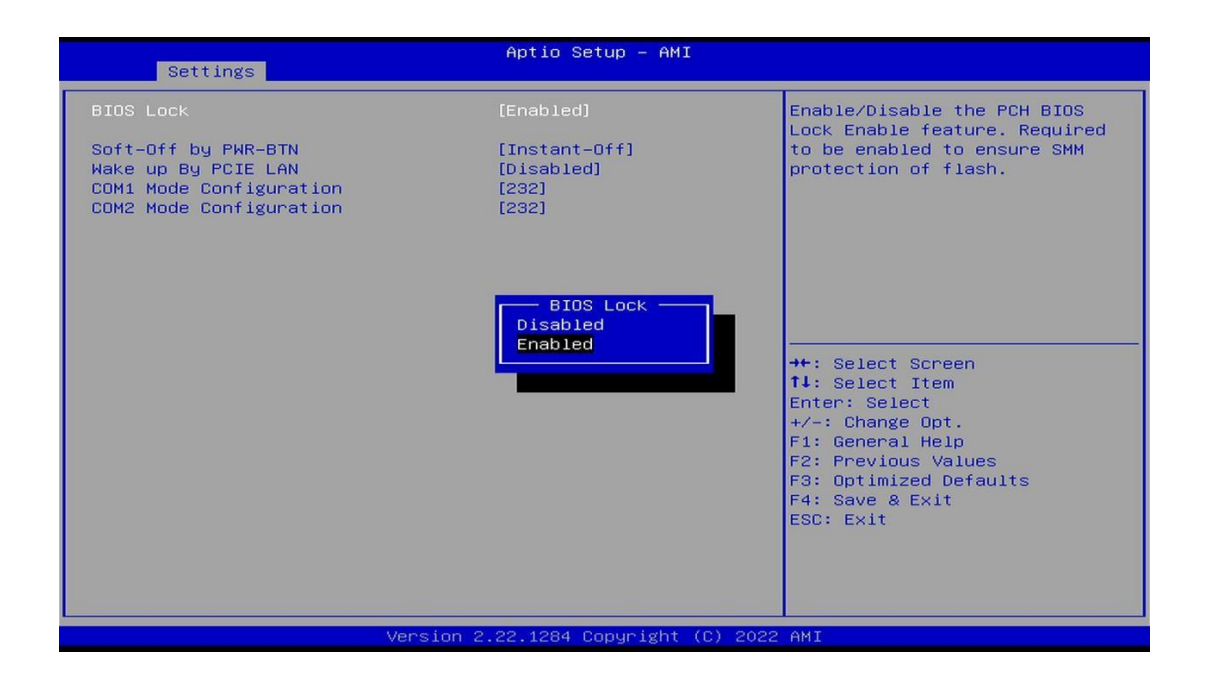

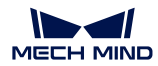

#### 6.UEFI/Legacy startup mode selection

Enter the BIOS setting interface, select the option<Advanced> $\rightarrow$ <Special Setting> $\rightarrow$ <Boot option filter>, and select the settings in the pop-up box, as shown below:

| Advanced                                                                                       | Aptio Setup – AMI                                                                          |                                                                                                    |
|------------------------------------------------------------------------------------------------|--------------------------------------------------------------------------------------------|----------------------------------------------------------------------------------------------------|
| Compatibility Support Module Configuration                                                     |                                                                                            | This option controls                                                                                                    |
| CSM Support                                                                                    | [Enabled]                                                                                  | Legacy/UEFI RUMS priority                                                                                                    |
| CSM16 Module Version                                                                           | N/A, reset required                                                                        |                                                                                                    |
| GateA20 Active<br>INT19 Trap Response                                                          | [Upon Request]<br>[Immediate]                                                              |                                                                                                    |
| Boot option filter<br>Option ROM execution<br>Network<br>Storage<br>Video<br>Other PCI devices | [UEFI only]<br>Boot option filter<br>UEFI and Legacy<br>Legacy only<br>UEFI only<br>[UEFI] | <pre>++: Select Screen 11: Select Item Enter: Select +/-: Change Opt. F1: General Help F2: Previous Values F3: Optimized Defaults F4: Save &amp; Exit ESC: Exit</pre> |
| Version                                                                                        | 2.22.1284 Copyright (C) 2022                                                               | AMI                                                                                                    |

### 7.SATA HDD mode selection

Enter the BIOS setting interface, select the <Chipset>→<SATA

Configuration> $\rightarrow$ <SATA Mode Selection>option, and select the settings in the pop-up box, as shown below:

| Chi                                      | Aptio Setup – AMI<br>ipset                                                                                                    |                                                                                                    |
|------------------------------------------|----------------------------------------------------------------------------------------------------|----------------------------------------------------------------------------------------------------|
| SATA Configuration                       |                                                                                                    | Determines how SATA                                                                                            |
| SATA Controller(s)                       | [Enabled]                                                                                                    | controller(s) operate.                                                                                         |
| SATA Mode Selection                      | [AHCT]                                                                                                    |                                                                                                    |
| SATA Test Mode                           | [Disabled]                                                                                                    |                                                                                                    |
| Aggressive LPM Support                   | [Disabled]                                                                                                    | and a second second second second second second second second second second second second second second second |
| Serial ATA Port O                        | Empty                                                                                                    |                                                                                                    |
| Software Preserve                        | Unknown                                                                                                    |                                                                                                    |
| Port 0                                   | [Enabled]                                                                                                    |                                                                                                    |
| Hot Plug                                 | [Disabled]                                                                                                    |                                                                                                    |
| Configured as eSATA                      | SATA Mode Selection —                                                                                                    |                                                                                                    |
| External                                 | AHCI                                                                                                    |                                                                                                    |
| Spin Up Device                           | A CONTRACTOR OF A CONTRACTOR OF | ++: Select Screen                                                                                              |
| SATA Device Type                         |                                                                                                    | T↓: Select Item                                                                                                |
| Topology                                 | [Unknown]                                                                                                    | Enter: Select                                                                                                  |
| SATA Port 0 DevS1p                       | [Disabled]                                                                                                    | +/-: Change Opt.                                                                                               |
| DITO Configuration                       | [Disabled]                                                                                                    | F1: General Help                                                                                               |
| DITU Value                               | 625                                                                                                    | F2: Previous Values                                                                                            |
| DM Value                                 | 15                                                                                                    | F3: Uptimized Defaults                                                                                         |
| Serial Ala Port 1                        | Empty                                                                                                    | F4: Save & EXIT                                                                                                |
| Software Preserve                        | Unknown                                                                                                    | ESU: EXIL                                                                                                    |
| Port 1                                   | [Enabled]                                                                                                    |                                                                                                    |
|                                          | [DISabled]                                                                                                    |                                                                                                    |
| Configured as eshin                      | not Fing Supported                                                                                                    |                                                                                                    |
| =                                        |                                                                                                    |                                                                                                    |
| Version 2,22,1284 Convright (C) 2022 AMT |                                                                                                    |                                                                                                    |
|                                          |                                                                                                    |                                                                                                    |

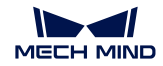

## 7.3 Other function settings

### 1.Boot setting function

Enter the BIOS setting interface, select the<boot>option, and then set the

required startup sequence, as shown below

| Main Settings Advanced                                                           | Aptio Setup – AMI<br>Chipset Security Boot Save & Exi | t                                                                                                    |
|----------------------------------------------------------------------------------|-------------------------------------------------------|----------------------------------------------------------------------------------------------------|
| Boot Configuration<br>Setup Prompt Timeout<br>Bootup NumLock State<br>Quiet Boot | 1<br>[On]<br>[Disabled]                               | Number of seconds to wait for<br>setup activation key.<br>65535(0xFFFF) means indefinite<br>waiting.                                                                  |
| Boot Option Priorities<br>Fast Boot                                              | [Disabled]                                            |                                                                                                    |
|                                                                                  |                                                       | <pre>++: Select Screen f1: Select Item Enter: Select +/-: Change Opt. F1: General Help F2: Previous Values F3: Optimized Defaults F4: Save &amp; Exit ESC: Exit</pre> |
|                                                                                  | Version 2.22.1284 Copyright (C) 202                   | 2 AMI                                                                                                    |

Notice: The subsequent options can be set in turn to set the starting priority order.

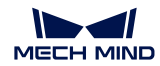

#### 2. Temperature, voltage and FAN speed detection

Enter the BIOS setting interface, and press<Advanced> $\rightarrow$ <Hardware Monitor>to enter this interface, where you can view the relevant detection values, as shown below:

| Advanced                                                                                                    | Aptio Setup — AMI                                                                                                    |                                                                                                    |
|----------------------------------------------------------------------------------------------------|----------------------------------------------------------------------------------------------------|----------------------------------------------------------------------------------------------------|
| Advanced<br>Pc Health Status<br>CPU temperature<br>System temperature<br>CPU_Fan Speed<br>VCore<br>VDDQ<br>+V12S<br>+V3.3S<br>+V5S<br>VCCIN_AUX<br>V1P8A<br>VBAT<br>> CPU Fan Function<br>> SYS Fan Function | Aptio Setup - AMI<br>: +60<br>: +34<br>: 5273 RPM<br>: +0.891 V<br>: +11.199 V<br>: +12.144 V<br>: +3.333 V<br>: +5.040 V<br>: +1.815 V<br>: +3.124 V | CPU Fan function setting<br>++: Select Screen<br>11: Select Item<br>Enter: Select<br>+/-: Change Opt.<br>F1: General Help<br>F2: Previous Values<br>F3: Optimized Defaults<br>F4: Save & Exit<br>ESC: Exit |
| Versir                                                                                                    | nn 2.22.1284 Converight (C) 20                                                                                                    | 22 AMI                                                                                                    |

Notice: This bios displays the current CPU temperature.

CPU\_FAN Function: Select "Enable" to enable CPU\_ Intelligent speed regulation function of FAN FAN power supply.

**SYS\_FAN Function:** Select "Enable" to enable CPU\_ Intelligent speed regulation function of FAN FAN power supply.

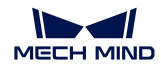

### 3. Password setting function

Enter the BIOS setting interface, select the<Security>option, and then set the superuser password and ordinary user password, as shown below:

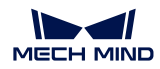

### 4. Optimize. Save settings

Enter the BIOS setting interface, select the<Save&Exit>option to optimize. Save the settings, as shown below:

| Main Settings Advanced Ch                                                                                                    | Aptio Setup -<br>ipset Security Boot | AMI<br>Save & Exit                                                                                                    |                                                             |
|----------------------------------------------------------------------------------------------------|--------------------------------------|----------------------------------------------------------------------------------------------------|-------------------------------------------------------------|
| Save Options<br>Save Changes and Exit<br>Discard Changes and Exit<br>Save Changes and Reset<br>Discard Changes and Reset<br>Save Changes<br>Discard Changes<br>Default Options<br>Restore Defaults<br>Save as User Defaults<br>Restore User Defaults<br>Boot Override |                                      | <pre>Exit system s the changes.  ++: Select sc ti: Select It Enter: Select t/-: Change C F1: General F F2: Previous F3: Optimizec F4: Save &amp; E&gt; ESC: Exit</pre> | preen<br>iem<br>ipt.<br>lelp<br>Values<br>i Defaults<br>(it |
| Ve                                                                                                    | rsion 2.22.1284 Copyr.               | ght (C) 2022 AMI                                                                                                    |                                                             |

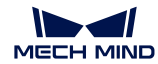

| Save changes and Exit:     | Save the current settings and exit the BIOS setting interface. The current        |
|----------------------------|-----------------------------------------------------------------------------------|
| settings take effect;      |                                                                                   |
| Discard changes and Exit:  | Do not save the current settings, and exit the BIOS setting interface;            |
| Save changes and Reset:    | Save the current settings and restart the computer, and the current settings will |
| take effect;               |                                                                                   |
| Discard changes and Reset: | Do not save the current settings, and restart the computer;                       |
| Save changes:              | Save the current settings without exiting the BIOS setting interface;             |
| Discard changes:           | Discard the current settings and go back to the settings before the change        |
| operation;                 |                                                                                   |
| Restore Defaults:          | Load the factory default settings as the current settings, which will take effect |
| after saving and exiting;  |                                                                                   |
| Save as User Defaults:     | The current settings are saved as user default settings;                          |
| Restore User Defaults:     | Load the user default value as the current setting, which needs to be saved to    |
| take effect.               |                                                                                   |

#### Appendix: Introduction to related shortcut key functions

- 1. Press F2 to enter BIOS when starting up;
- 2. Press F12 when starting up to call up the device boot menu;
- 3. After entering the bios interface, the shortcut key F9 is equivalent to initializing the BIOS setting value;
- 4. After entering the bios interface, F10 saves the settings and restarts;